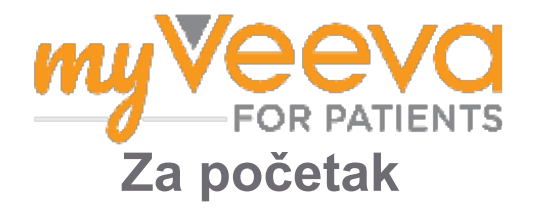

## Pozdrav i dobro došli

Kada sudjelujete u kliničkom ispitivanju, trebat ćete obavljati niz aktivnosti. U ovom ispitivanju za njihovo obavljanje koristit ćete aplikaciju MyVeeva for Patients. Te aktivnosti mogu uključivati:

- Potpisivanje obrazaca pristanka
- Odgovaranje na ankete
- Pregled predstojećih posjeta i pridruživanje video posjetima

Sve informacije koje prikupimo čuvaju se u tajnosti i može ih vidjeti samo Vaše osoblje u ispitivanju.

Za praćenje predstojećih posjeta i obavljenih zadataka možete koristiti i našu aplikaciju 24 sata dnevno, 7 dana tjedno.

## Obaviti

Upravljanje aktivnostima u ispitivanju može biti teško, stoga smo sve što trebate obavljati stavili na jedno mjesto. Kartica Obaviti ima tri odjeljka:

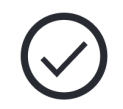

- **Danas:** Svi obrasci, ankete i posjeti koji su dostupni za obavljanje ili kojima je rok danas. Neobavezne ankete po potrebi također su u ovom odjeljku.
- Sutra: Svi obrasci, ankete i posjeti koje ćete trebati obaviti sutra.
- Predstojeći posjeti: Predstojeći video ili osobni posjeti.

Da biste vidjeli što ste već obavili, odaberite Prikaži obavljeno.

#### Ne možete odabrati aktivnost koju trebate obaviti?

Ako ne možete odabrati aktivnost koju trebate obaviti, možda još nije dostupna. Pogledajte datum i vrijeme ispod naslova da biste vidjeli kada će biti dostupna.

### Obavijesti

Ako ste naveli adresu e-pošte, šaljemo obavijesti e-poštom kada Vam se aktivnosti koje trebate obaviti dodijele i kada im bude rok.

#### Na telefonu ili tabletu?

Preporučujemo uključivanje push obavijesti tako da će Vas uređaj podsjetiti na rok za obavljanje aktivnosti.

Evo kako ih uključiti:

- 1. Otvorite karticu Račun.
- 2. Odaberite Postavke.
- 3. Odaberite otvorenu ikonu 🎦 pored Obavijesti.
- 4. Uključite push obavijesti. Upotrijebite postavke uređaja.

# Potpisivanje obrazaca pristanka

Prije nego što možete sudjelovati u

ispitivanju, morate potpisati najmanje jedan obrazac pristanka.

Ako je Vaše osoblje u ispitivanju izradilo obrasce u elektroničkom obliku, možete ih potpisati pomoću ove aplikacije. Evo kako ih možete potpisati:

- 1. Otvorite karticu Obaviti 🔗.
- 2. Odaberite obrazac.

#### Obrazac je zaključan?

To znači da možete pregledati dokument, ali još nemate pristup za njegovo potpisivanje. Možda ćete prvo trebati potpisati druge dokumente ili će Vam osoblje u ispitivanju dati šifru kada ga budete mogli potpisati.

- 3. Pročitajte obrazac.
- 4. **Potpišite obrazac.** Obrazac možete potpisati na jedan od ovih načina:
  - Kliknite ili dodirnite potpisni blok da biste potpisali.
  - Nacrtajte svoj potpis u polje za potpis, a zatim odaberite **Primijeni**.
- 5. **Pošaljite obrazac osoblju u ispitivanju.** Odaberite **Pošalji.**

# Pridruživanje video posjetu

Ako je osoblje u ispitivanju za Vas zakazalo video posjete, možete se pridružiti posjetima sa svog uređaja umjesto u ordinaciji osoblja u ispitivanju.

Ako imate zakazan video posjet, evo kako mu se možete pridružiti:

- 1. Otvorite karticu **Obaviti**
- 2. Odaberite video posjet kojem se želite pridružiti.
- 3. Odaberite **Pridruži se sastanku**.

## Odgovaranje na ankete

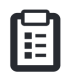

U sklopu ispitivanja možda će Vam se postavljati pitanja o kvaliteti Vašeg života ili zdravlju. Možete odgovarati na ove ankete u ovoj aplikaciji s bilo kojeg mjesta. Vaši odgovori su povjerljive prirode i vidjet će ih samo osoblje u ispitivanju.

Kada bude potrebno odgovoriti na novu anketu, primit ćete obavijest za nju u svojoj e-pošti ili aplikaciji.

Evo kako možete odgovoriti na anketu:

- 1. Otvorite karticu Obaviti 🔗.
- 2. Odaberite anketu.
- 3. Odaberite U redu. Anketa se otvara.
- Odgovorite na pitanja u anketi. Možete se pomicati prema gore da biste vidjeli pitanja na koja ste već odgovorili.
- 5. **Odaberite Pošalji.** Vaši odgovori na anketu šalju se osoblju u ispitivanju.

Za veće ankete, ako ih započnete prije roka, možete napraviti pauzu i vratiti se kasnije da biste ih završili prije datuma i vremena roka.

Ako napravite pauzu dok odgovarate na anketu, kada se vratite, bit će i dalje dostupna na kartici Obaviti i imat će **Nastavi** navedeno uz nju. Kada odaberete anketu, nastavit ćete tamo gdje ste stali.

# Trebate pomoć?

# ဇု

Ako imate pitanje, ne brinite! U svakom trenutku možete zatražiti pomoć od osoblja u ispitivanju.

Odaberite gumb **Zatraži pomoć u ispitivanju** <sup>哈</sup> na kartici Ispitivanje •.

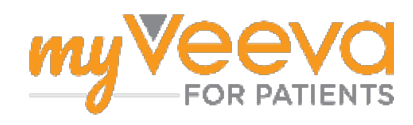